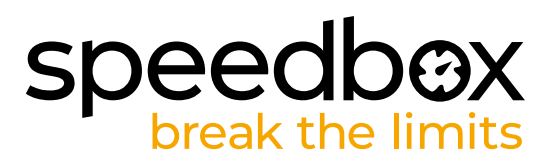

## SpeedBox 1.0 B.Tuning pour Bosch (Smart System)

#### ÉTAPE 1. Préparation de l'installation

- A. Préparez-vous les outils suivants: La clé allen H4
- B. Éteignez le vélo électrique.
- C. Débranchez la batterie du vélo électrique conformément au mode d'emploi de fabricant.

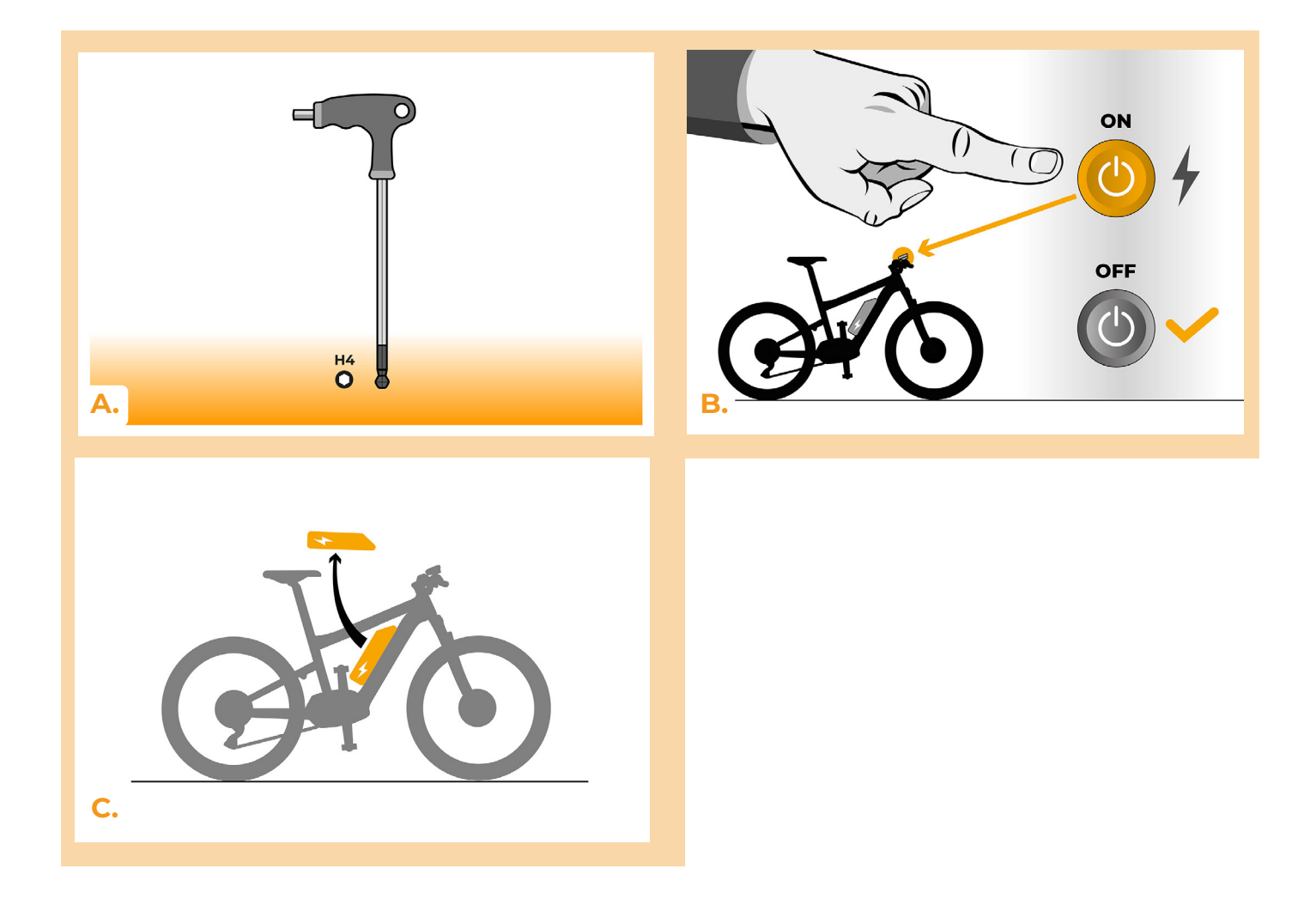

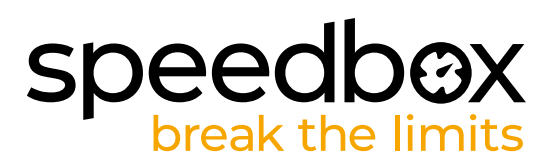

#### ÉTAPE 2: Demontage du couvercle

- A. Dévissez la vis qui maintient le couvercle du moteur avec une clé allen H4.
- B. Enlevez le couvercle du moteur.

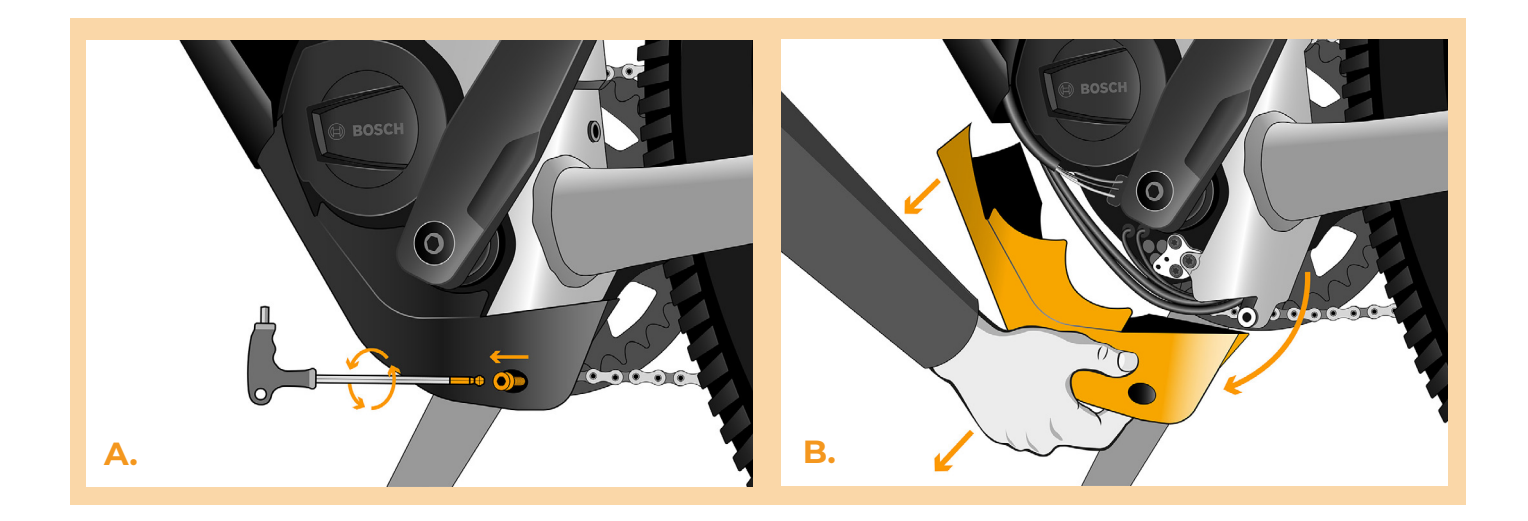

#### ÉTAPE 3: Débrancher les connecteurs du moteur

- A. Débranchez le connecteur du câble de vitesse.
- B. De la même manière débranchez du moteur le connecteur de l'écran.

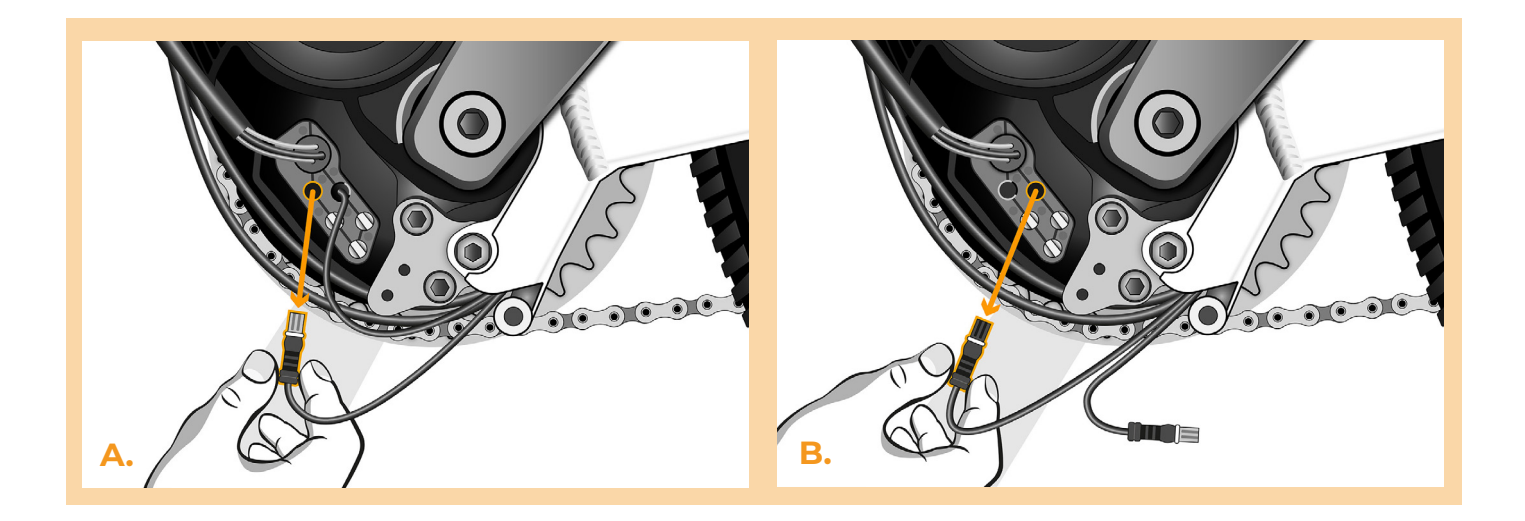

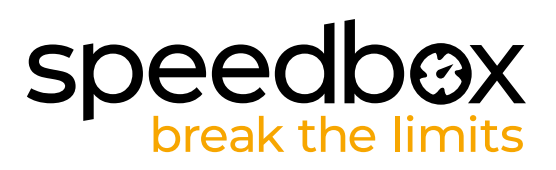

#### ÉTAPE 4: Installation de la SpeedBox

- A. Branchez les connecteurs de la SpeedBox à la place des connecteurs originaux.
- **B.** Branchez les connecteurs que vous avez débranchés du moteur (étape 3) aux connecteurs de la SpeedBox. Faites attention à la position correcte des verrous des connecteurs, les rainures blanches doivent être placées face à face.
- C. Avant d'assembler le moteur, vérifiez que l'installation de la SpeedBox correspond à l'image.

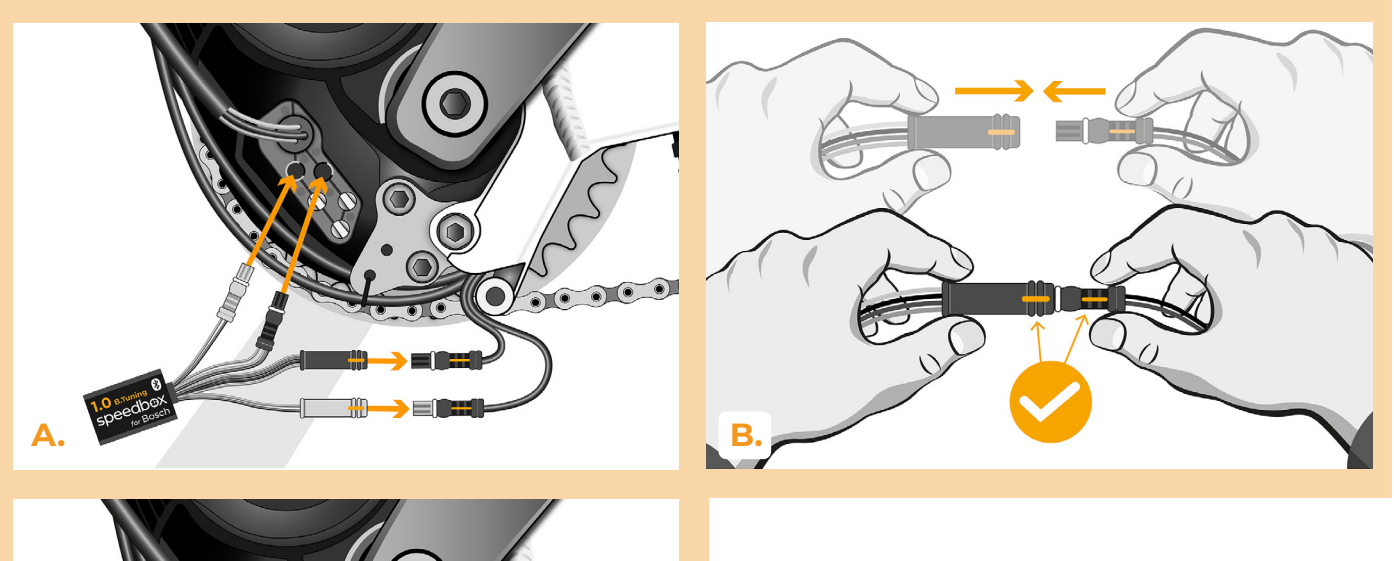

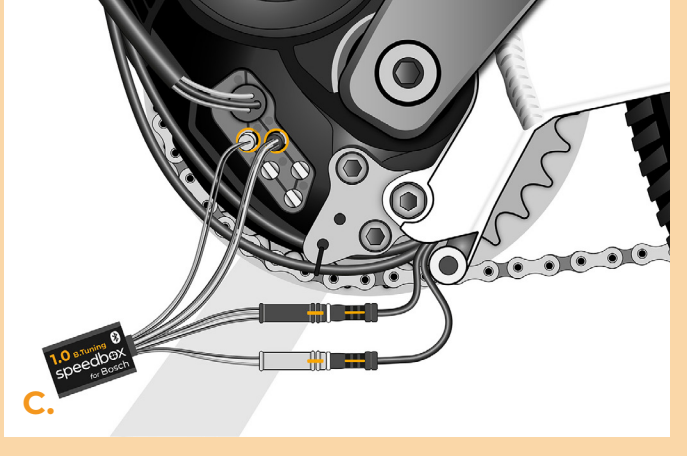

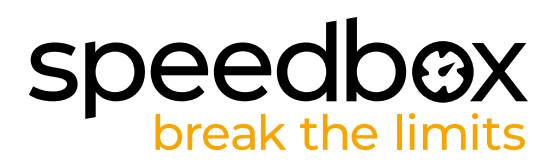

#### ÉTAPE 5: Assemblage du couvercle du motuer

- A. Entassez la SpeedBox et tous les connecteurs et câbles dans l'espace libre autour du moteur.
- **B.** Remettez le couvercle du moteur dans sa position originale.
- C. Attachez le couvercle du moteur à l'aide de la clé allen H4.

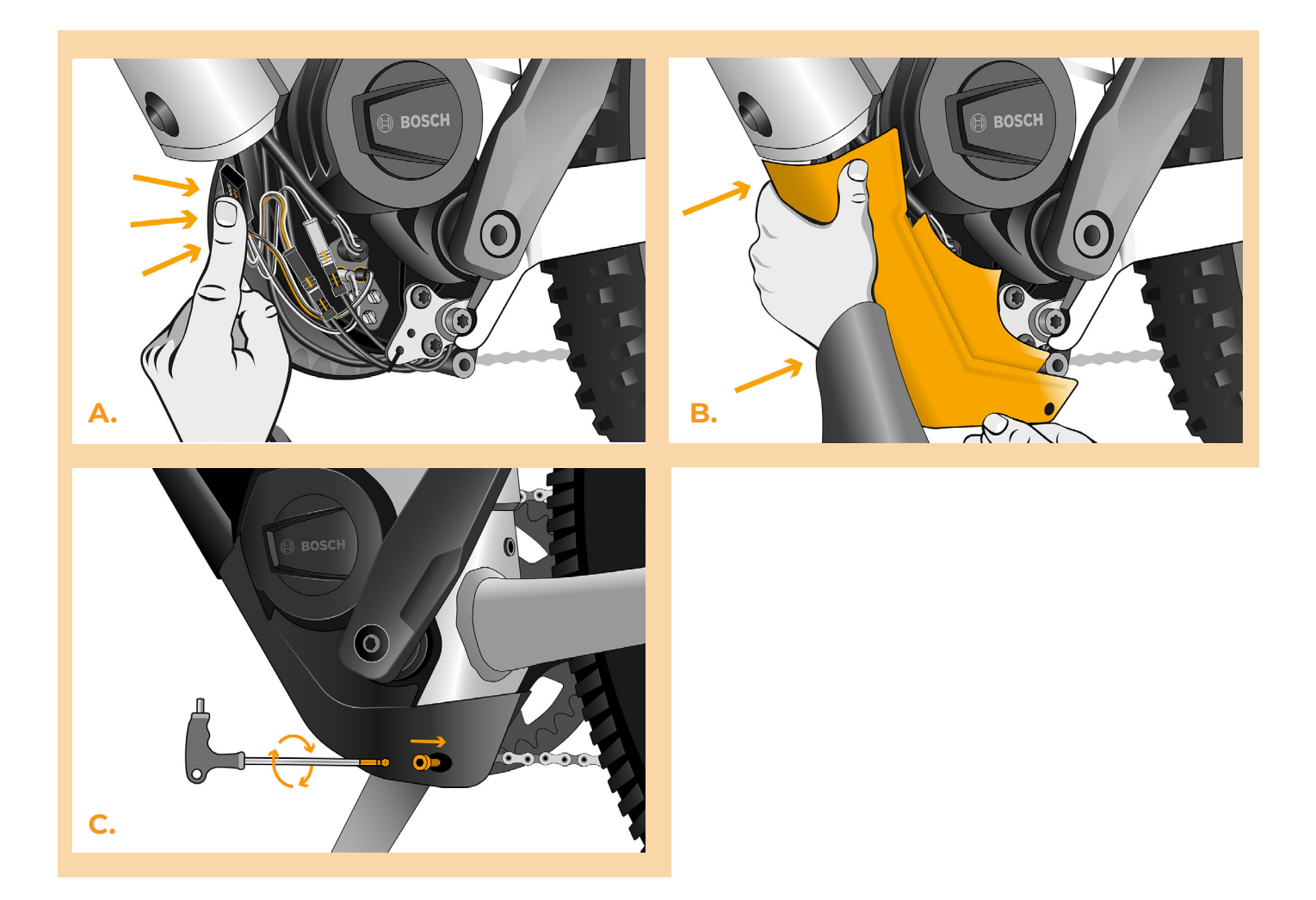

# speedbox break the limits

### ÉTAPE 6: Vérifier le fonctionnement de tuning

- A. Rebranchez la batterie au vélo.
- B. Allumez le vélo électrique.
- C. Après avoir allumé le vélo électrique pour la première fois, il faut entrer dans le Menu pour voir la circonférence de la roue de votre vélo électrique: "Paramètres" > "Mon Vélo" > "Circonférence des roues". Ensuite, revenez à l'écran d'accueil.
- D. Activez brièvement la fonction WALK ou basculez entre deux modes d'assistance (+-+-) ce qui va activer/désactiver la SpeedBox = la valeur 9,9 km/h (6,2 mph) ou 2,5 km/h (1,6 mph) s'affichera brièvement à l'écran de votre vélo électrique.
- E. Tournez la roue arrière et assurez-vous que la vitesse est affichée à l'écran.

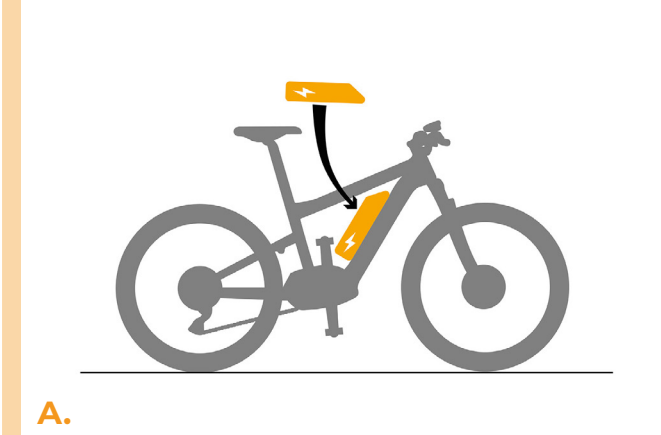

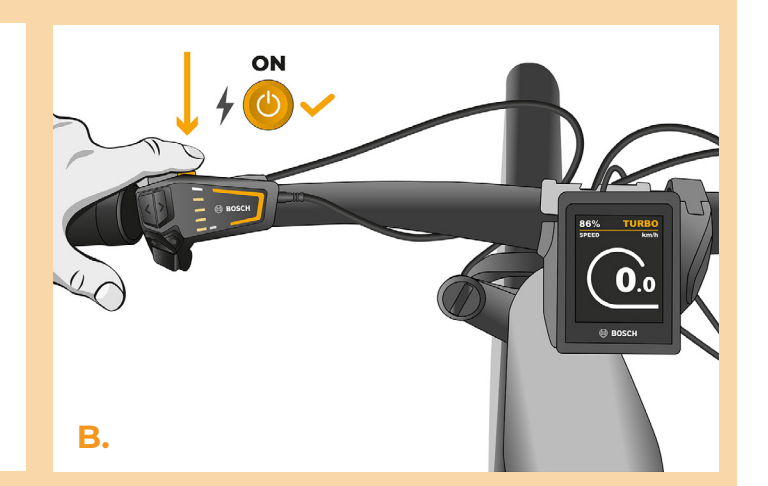

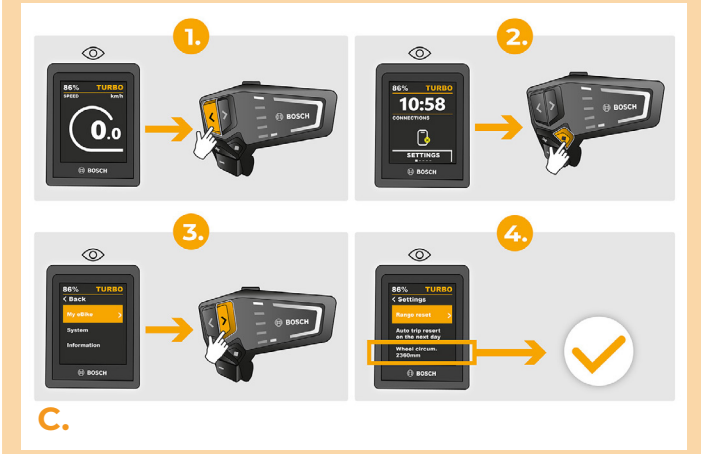

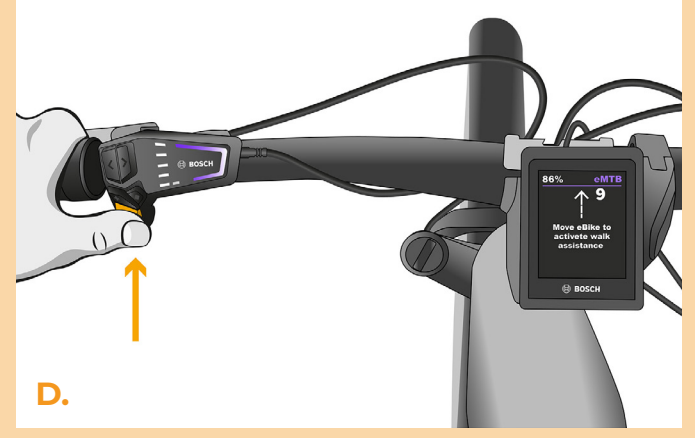

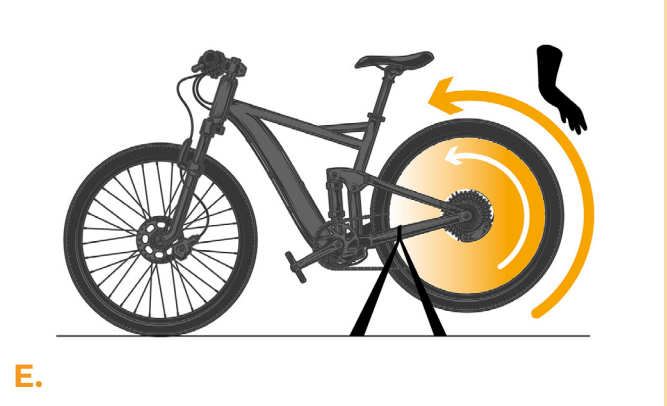

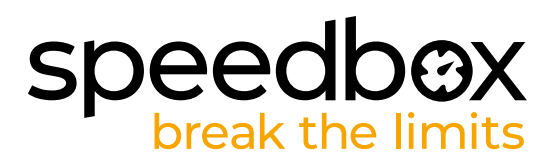

#### ÉTAPE 7: Coupler (la SpeedBox) avec l'application SpeedBox

- A. Téléchargez l'application SpeedBox App de Google Play ou de l' App Store.
- B. Activez Bluetooth dans votre téléphone portable.
- C. Activez Bluetooth dans votre téléphone portable.
- D. Choisissez l'appareil MyEbike\_xxxx. Si vous ne le trouvez pas dans la liste, appuyez sur le bouton "Rafraîchir" et assurez-vous que:
  - 1. Le vélo est allumé.
  - 2. Vous n'êtes pas éloigné plus qu'à 5 m de votre vélo.
  - 3. Le Bluetooth dans votre smartphone est activé.
  - 4. Vous avez autorisé l'App SpeedBox à accéder à la localisation (GPS) dans votre smartphone.
- E. Choisissez votre propre code PIN et le mot de passe du service.
- F. A partir de là, vous pouvez profiter des avantages de la SpeedBox App (manipuler avec le kit; suivre les données de chaque balade performance du moteur, consomption de l'énergie, etc.; fixer la limite de vitesse maximale.).

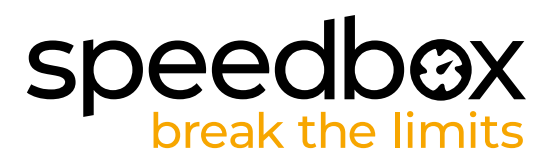

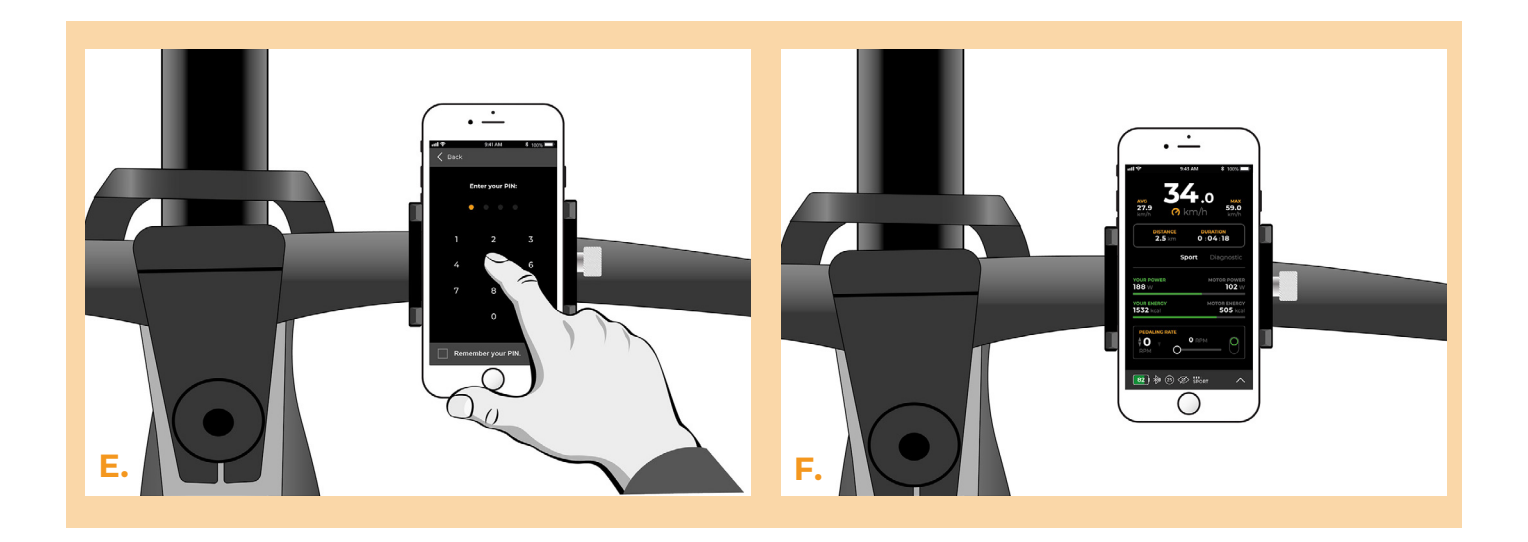

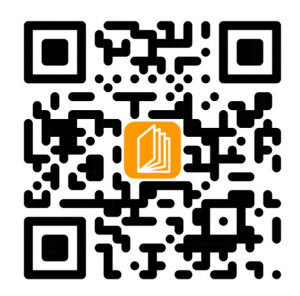

www.speedbox-tuning.fr

Ebike Electronic s.r.o. Rybna 716/24 | 110 00 Praha 1 | Czech Republic | ID: 05553555 | VAT: CZ05553555

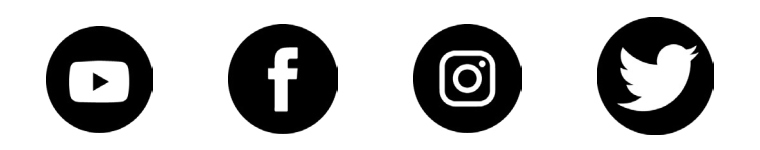

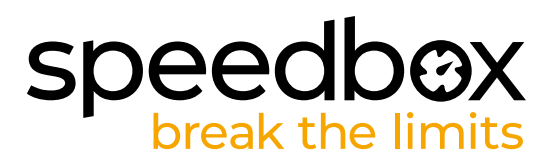